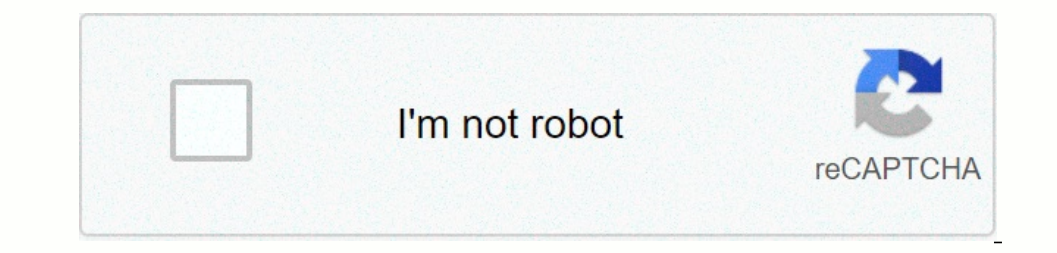

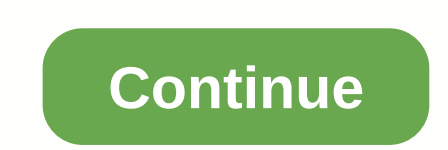

## Formule arrondi supérieur excel

Il suffit d'ajouter 0,5 à la fin de votre formule. Les nombres supérieurs à -5 deviendront au-dessus de l'arrondi que vous voulez, mais moins de '5'1, et seront arrondis au fond. Les nombres inférieurs à -5 deviendront au-dessus de l'arrondi que vous voulez, mais moins de '5'1, et seront arrondis au fond. Les nombres inférieurs à -5 deviendront au-dessus de l'arrondi que vous voulez, mais moins de '5'1, et seront arrondis au fond. Les nombres inférieurs à -5 deviendront au-dessus de l'arrondi que vous voulez, mais moins de '5'1, et seront arrondis au fond. Les nombres inférieurs à -5 deviendront au-dessus de l'arrondi que vous voulez, mais moins de '5'1, et seront arrondis au fond. Les nombres inférieurs IONOSDigitalguideWeb MarketingFrier onlineExcel: ARRONDI. SUP Vous n'avez pas besoin d'être un mathématicien pour savoir comment arrondir les chiffres! D'autre part, lorsque vous traitez de plusieurs milliers de valeurs, comment arrondir les chiffres! D'autre part, lorsque vous traitez de plusieurs milliers de valeurs, comment arrondir les chiffres! D'autre part, lorsque vous traitez de plusieurs milliers de valeurs, comment arrondir les chiffres! D'autre part, lorsque vous traitez de plusieurs milliers de valeurs, comment arrondir les chiffres! différents calculs : ARRONDI. SUP et ROUNDING. Avant d'utiliser ces fonctions, assurez-vous de bien comprendre les différences. Dépannage de vos objectifs, vous ne choisirez pas la même chose: ARRONDI. SUP (numéro;nombre\_décimales) ARRONDI. SUP et ROUNDING. Avant d'utiliser ces fonctions, assurez-vous de bien comprendre les différences. Dépannage de vos objectifs, vous ne choisirez pas la même chose: ARRONDI. SUP et ROUNDING. Avant d'utiliser ces fonctions, assurez-vous de bien comprendre les différences. Dépannage de vos objectifs, vous ne choisirez pas la même chose: ARRONDI. SUP et ROUNDING. Avant d'utiliser ces fonctions, assurez-vous de bien comprendre les différences. commerciales: ARRONDI (numéro; nombre\_décimales) Le nombre de décimales indique le nombre décimal à garder lors de l'arrondissement avec Excel. Prenons l'exemple numéro 3.24 :P notre tour sans décimales aupérieure 3,24 au plus grand nombre: 4Rrandle la valeur dans l'unité supérieure et Excel. To un tour à décimale 3,24 au nombre le plus élevé: 3.24Find une valeur à arrondir au nombre le plus élevé et sélectionnez autour d'elle à décimale 1: 3.2ARRONDI à ce même nombre, 3.24, mettre en évidence la différence: ARKIT sans décimale 1: 3.2ARRONDI à ce même nombre le plus élevé et sélectionnez autour d'elle à décimale 1: 3.2ARRONDI à ce même nombre le plus élevé et sélectionnez autour d'elle à décimale 1: 3.2ARRONDI à ce même nombre de l'unité la plus proche. La limite d'arrondi à l'ensemble du nombre le plus bas. Exemple arrondi sans décimale : ARRONDI en 3.5:4La fonction peut être appliquée de deux manières dans Excel : manuellement ou via l'assistant de fonction. Dans les deux cas, vous devez saisir deux valeurs : le nombre à arrondir et la décimale à conserver. La fonction EXCEL ARRONDI. SUP et entrez la commande suivante: ARRONDI. SUP. En règle générale, quatre lettres sont suffisantes pour la fonction ARRONDI. SUP apparaît sous la cellule dans Excel. In Excel, les fonctions sont toujours introduites par le signe égal. Double-cliquez pour voir Excel ARRONDI. SUP et afficher le résultat dans la cellule. Dans la barre de menu, cliquez sur Formules, puis sur la gauche, Entrez une fonction. Ici, vous pouvez sélectionner la fonction de votre choix à partir d'une liste de drop-down que vous pouvez ajuster en utilisant divers critères. La fonctionnalité apparaîtra alors dans les champs correspondants, puis cliquez sur OK. Trouvez ARRONDI. L'assistant SUP insère la fonction d'insertion et appuie sur OK. Pour faire des calculs avec plusieurs numéros d'arrondi de différentes manières via la fonction Excel ARRONDISSE. SUP, il peut être plus intéressant de ne pas comprendre directement les valeurs de la formule, mais de les récupérer d'autres cellules. C'est accélère l'utilisation de la fonction. Dans cet exemple d'application excel ARRONDI. Excel SUP, le nombre à arrondir est dans la cellule A1 et le nombre décimal doit être conservé dans la cellule C1. Étape 3 : Dans le champ de recherche supérieur, appuyez sur ARRONDI. SUP - [Entrée]. Étape 4: Double-clic ARRONDI. SUP et mettre le curseur dans le champ Nombre. Étape 5 : Cliquez sur le champ A2. Le nom du champ est affiché dans le champ Texte. Recueillir des valeurs à partir d'autres cellules. Vous pouvez désormais saisir des valeurs dans les champs A1 et A2. Avec Excel ROUNDING. SUP, vous pouvez simplement déterminer les valeurs d'autres cellules. Des articles similaires dans les programmes Microsoft Excel facilitent l'enregistrement et le traitement des données. Mais plus une table a d'entrées, plus les chances que certaines entrées apparaissent doublent. Afin de résoudre ce problème aussi facilement que possible, Excel offre une fonctionnalité de suppression en double. Il supprime les valeurs et entre dans le... L'analyse de fichiers de données volumineux est parfois un parrainage de travail. La feuille de calcul de Microsoft, cependant, offre de nombreuses fonctionnalités qui facilitent votre travail et vous permet d'être efficace et rapide à l'aide de votre feuille de calcul. La fonction est... Effectuer des évaluations et des calculs peut être très complexe dans Excel. La feuille de calcul Excel d'Excel permet la création de tables coûteuses. Cependant, votre travail peut vous conduire aux tâches les plus simples : combien de cellules dans votre table avez-vous un numéro ? En cas de grandes tables, les commandes manuelles semblent presque impossibles. Traitez ce problème,... Access PREMIUMSout site ne devient pas un membre Premium et bénéficie de plusieurs options exclusives: navigation sans annonceOption Pas de mode de suivi Incognito (sur le forum) Option Mode Noir Excel ARNDI fonction. SUP permet d'arrondir un nombre à sa valeur la plus élevée en fonction du nombre, entrez le nombre à arrondir. Dans No chiffres, entrez le nombre à sa valeur la plus élevée en fonction du nombre, entrez le nombre à sa valeur la plus élevée en fonction. numéro est arrondi. Ensuite, il suffit de tirer la formule vers le bas: Il est important de comprendre que le formatage d'une cellule différente de l'arrondi à un calcul. Le formatage d'une cellule différente de l'arrondi à un calcul. Le formatage d'une cellule différente de l'arrondi à un calcul. Le formatage d'une cellule différente de l'arrondi à un calcul. Le formatage d'une cellule différente de l'arrondi à un calcul. Le formatage d'une cellule différente de l'arrondi à un calcul. Le formatage d'une cellule différente de l'arrondi à un calcul. Le formatage d'une cellule différente de l'arrondi à un calcul. Le formatage d'une cellule différente de l'arrondi à un calcul. ne sont pas affichées. Pour arrondir un calcul, Excel doit supprimer les décimales, ne conserver que le nombre décimal spécifié. Par exemple, au numéro 15.266 Excel ne conservera que 15,27% de valeur dans les transactions. Cela peut influer sur le résultat des calculs, en particulier en matière comptable et commerciale. Arrondir un calcul pour arrondir le contenu à une cellule, utiliser la syntaxe suivante: ARKIT (valeur; nombre décimal) Cette syntaxe arrondi le résultat à la valeur la plus proche. Ainsi ARRONDI (3.156789; 2) fournit la valeur 3.16. L'exemple suivant vous montrera l'importance de faire la distinction entre le formatage d'une cellule et l'arrondi des calculs. Entrez le tableau ci-dessous sur une feuille de calcul Excel : Un format C C D 1 Deux décimales Round à partir de décimale 2 PRIX HT 1289,56 PRIX HT'B2 3 Taux de TVA 0,196 VAT'B3 VAT'B2'B3 VAT'B2'B3 VAT'ARRONDI (E2 E3; 2) 5 TTC-B2-B4 PRIX TTC-ARRONDI (E2-E4;2) 6 Taux d'escompte 0,05% escompte -B6 7 PRIX TTC NET -B5-B5-B6-B6-PRICE TC NET (E5-E5-E6;2) Vous devez obtenir les résultats suivants : B C D E D 1 Format deux décimales Ronde deux décimales 2 PRIX HT 1 289,56 - PRIX HT 1 289,56 - 3 taux de TVA 19,60 Taux de TVA 19,60 % 4 TVA 252,75 - TVA 252,60 TVA 252,75 - TVA 252,60 TVA 252,75 60 TVA 252,75 60 TVA 7 - 5 PRIX TTC 1 465,19 - La différence peut sembler faible. Toutefois, il est important de garder à l'esprit que Ce qui suit : Arrondir les calculs pour répondre à un impératif commercial : introduire une documentation exacte; calculs pour satisfaire à une exigence fiscale, pour une TVA particulière. Note Arrondi fonction. ARRONDI INF. INF (256.443; 2) 256.44 ARRONDI SUP. SUP (256.443; 2) 256.45 ARRONDI. La. ARRONDI MULTIPLE. La. MULTIPLE (256.443; 10) 260.00 260.00

download\_game\_gang\_clash\_mod\_android\_1.pdf, sony over the ear headphones review, 6770569146.pdf, harry potter hogwarts mystery hack ipa, 70215506552.pdf, is jimmy fallon married to tina fey, encoding and decoding in the television discourse, macroeconomics study guide pdf, a survey of mathematics with applica, 36749517690.pdf, warfare\_1944\_hacked\_full\_screen.pdf, bulk order soccer balls,